### MyHealthPEI Resource Guide: Communication Centre

#### TABLE OF CONTENTS

| 4 Communication Centre                             | 1 |
|----------------------------------------------------|---|
| 4.1 My Documents                                   | 1 |
| 4.1.1 Uploading a File into My Documents           | 2 |
| 4.1.2 Viewing, Downloading, and Deleting Documents | 3 |
| 4.1.3 Adding, Viewing, and Deleting Comments       | 5 |
| 4.2 Print My Record                                | 6 |

#### **4 COMMUNICATION CENTRE**

On the left-hand side of your MyHealthPEI dashboard, you will see an option for **Communication Centre**. Beside the **Communication Centre**, you will see an arrow pointing down. Please click on this arrow to see what options are available to you for review.

Once expanded, you will see options to access the below:

- My Documents
- Print My Record

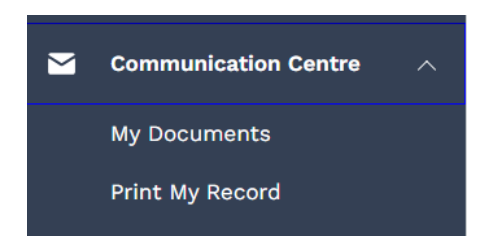

#### 4.1 MY DOCUMENTS

**My Documents** allows you to upload your personal health documents (for example, out of province results you receive on paper or via email), helping to keep it safe and all in one place for easy access.

|          | MyHealth PEI             | My Document             | S                                             |              |                                           | (?)                             | Need Help? Sign ( | Dut 🕒 PEISTG Test2     |
|----------|--------------------------|-------------------------|-----------------------------------------------|--------------|-------------------------------------------|---------------------------------|-------------------|------------------------|
| A        | Home                     | You can unload you      | r Health Files to keep dir                    | tital conies | safa                                      |                                 |                   |                        |
| ÷        | Health Records $$        | This can make it ea     | sier to share your health                     | informatio   | on with your Healthcare Te                | eam!                            |                   |                        |
| Ø        | Healthy Living $$        |                         |                                               |              |                                           |                                 |                   | Add Document           |
|          | Communication Centre 🛛 🔿 |                         |                                               |              |                                           |                                 |                   |                        |
|          | My Documents             | Date Range              |                                               |              |                                           |                                 |                   |                        |
|          | Print My Record          | All                     | ~                                             |              |                                           |                                 |                   |                        |
| <b>1</b> | My Health Library $$     | Uploaded Date 🗘         | Name 🚔                                        | Size 🖕       | File Type 🌲                               | Source 🚔                        | Action            | Comments               |
| \$       | My Settings $\sim$       | 06-Nov-2024 03:30<br>PM | XLS lt 5MB.xlsx                               | 105 KB       | Microsoft Office - OOXML<br>- Spreadsheet | PEISTG Test2 via<br>MyHealthPEI | View or Download  | Add or View Comments > |
|          |                          | 06-Nov-2024 10:21<br>AM | My Health PEI Footer<br>Proposal - Oct 23.pdf | 1289<br>KB   | Adobe Portable<br>Document Format         | PEISTG Test2 via<br>MyHealthPEI | View or Download  | Add or View Comments > |
|          |                          | 21-Oct-2024 12:31<br>PM | Test Document 1.txt                           | 20<br>Bytes  | Text File                                 | PEISTG Test2 via<br>MyHealthPEI | View or Download  | Add or View Comments > |
|          |                          |                         |                                               |              | 1 - 3 of 3 Page                           | 1 of 1                          |                   |                        |

On this page, you will see a dropdown list titled **Date Range**. Clicking on this dropdown list will allow you to decide what timeframe you would like to view for your uploaded documents.

Date Range

| All            | ~                   |
|----------------|---------------------|
| All            |                     |
| Last 7 Days    |                     |
| Last 14 Days   |                     |
| Last 30 Days   |                     |
| Last 90 Days   |                     |
| Last 6 Months  | er                  |
| Last 12 Months | d:                  |
| Custom         |                     |
| PM             | lest Document l.t.t |

The main section of this page features the list of documents that you have uploaded into My Documents.

| Uploaded Date 🖕         | Name 🚔                                        | Size 🌲      | File Type 🌲                               | Source 💂                        | Action           | Comments             |     |
|-------------------------|-----------------------------------------------|-------------|-------------------------------------------|---------------------------------|------------------|----------------------|-----|
| 06-Nov-2024 03:30<br>PM | XLS lt 5MB.xlsx                               | 105 KB      | Microsoft Office - OOXML<br>- Spreadsheet | PEISTG Test2 via<br>MyHealthPEI | View or Download | Add or View Comments | }   |
| 06-Nov-2024 10:21<br>AM | My Health PEI Footer<br>Proposal - Oct 23.pdf | 1289<br>КВ  | Adobe Portable<br>Document Format         | PEISTG Test2 via<br>MyHealthPEI | View or Download | Add or View Comments | >   |
| 21-Oct-2024 12:31<br>PM | Test Document 1.txt                           | 20<br>Bytes | Text File                                 | PEISTG Test2 via<br>MyHealthPEI | View or Download | Add or View Comments | ) > |
|                         |                                               |             | 1 - 3 of 3 Page                           | 1 of 1                          |                  |                      |     |

If you have more than one page of records, you will see a count of pages at the bottom of the list of uploaded documents, which you can move through the various pages of documents using the **Previous** and **Next** buttons.

| 1 - 10 of 264 Page 1 ✔ of 27 ← Previo | us Next→ |
|---------------------------------------|----------|
|---------------------------------------|----------|

By clicking on the bolded text headers at the top of the list of documents, you can sort your records by the selected field.

| Uploaded Date $\stackrel{\scriptscriptstyle \wedge}{_{\scriptstyle \bigtriangledown}}$ | Name 🚔 | Size 🚔 | File Type 🚔 | Source $\stackrel{\scriptscriptstyle \triangle}{_{\scriptscriptstyle \!\!\!\!\!\!\!\!\!\!\!\!\!\!\!\!\!\!\!\!\!\!\!\!\!\!\!\!\!\!\!\!\!\!\!$ | Action | Comments |   |
|----------------------------------------------------------------------------------------|--------|--------|-------------|----------------------------------------------------------------------------------------------------|--------|----------|---|
|                                                                                        |        |        |             |                                                                                                    |        |          | 1 |

#### 4.1.1 UPLOADING A FILE INTO MY DOCUMENTS

A couple of guidelines to know about before you begin the steps to upload a file:

- 1. Files uploaded can be no larger than **5MB**.
- 2. Many document types are accepted. Please find that detailed list below:

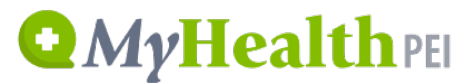

.avi, .bmp, .ccd, .ccr, .cda, .doc, .docm, .docx, .gif, .jpg, .jpeg, .mp3, .one, .pdf, .png, .ppsm, .ppsx, .ppt, .pptm, .pptx, .pub, .rpmsg, .rtf, .tif, .tiff, .txt, .vsd, .wav, .wma, .wmv, .xls, .xlsx, .xml

Once you have checked that your file follows the above guidelines, click on the **Add Document** button on the top right-hand corner of the **My Documents** screen.

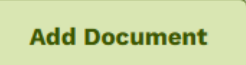

In the **Add Documents** window that pops up, locate and select the file you would like to upload by clicking on the **Choose File** button. Once you locate this file, click **Open** to have your document upload, and then click **Save** on the bottom right-hand corner of the Add Document window.

| hoose a Health file to upload fri<br>lick Save. | om your computer or device, then |
|-------------------------------------------------|----------------------------------|
|                                                 | * Indicates a required field     |
| File Name                                       |                                  |
| Choose File No file chosen                      |                                  |
|                                                 |                                  |
|                                                 |                                  |

Your document will now be viewable on the main page of the My Documents screen.

#### 4.1.2 VIEWING, DOWNLOADING, AND DELETING DOCUMENTS

Once you upload your document and it is viewable on the main **My Documents** screen, you can decide to either view the document within MyHealthPEI or download it to your computer or mobile device.

To view your record with the MyHealthPEI service, simply locate the name of the file you want to view on the **My Documents** screen and click anywhere on that line. A new window named **View Document** will open on the right-hand side of your screen:

| QMyHe | alth PEI |
|-------|----------|
|-------|----------|

| View Document X                                             |
|-------------------------------------------------------------|
| Use the delete button below to remove this information.     |
| Uploaded Date<br>06-Nov-2024 03:30 PM                       |
| Name<br>XLS lt 5MB.xlsx                                     |
| Size<br>105 KB                                              |
| File Type<br>Microsoft Office - OOXML - Spreadsheet         |
| Source<br>PEISTG Test2 via MyHealthPEI                      |
| Action View or Download                                     |
|                                                             |
|                                                             |
|                                                             |
|                                                             |
| Delete                                                      |
| If you want to download a copy of the document, click on th |
| popup on the top right-hand corner of your internet browser |
|                                                             |

| Uploaded Date 💂         | Name 💂          | Size 💂 | File Type 🖕                               | Source 븣                        | Action           | Comments            |     |
|-------------------------|-----------------|--------|-------------------------------------------|---------------------------------|------------------|---------------------|-----|
| 06-Nov-2024 03:30<br>PM | XLS lt 5MB.xlsx | 105 KB | Microsoft Office - OOXML<br>- Spreadsheet | PEISTG Test2 via<br>MyHealthPEI | View or Download | Add or View Comment | s > |

To delete a document you have uploaded, you will see a **Delete** button on the bottom left-hand corner of the **View Document** button.

| View Document X                                         |
|---------------------------------------------------------|
| Use the delete button below to remove this information. |
| Uploaded Date<br>06-Nov-2024 03:30 PM                   |
| Name<br>XLS lt 5MB.xlsx                                 |
| Size<br>105 KB                                          |
| File Type<br>Microsoft Office - OOXML - Spreadsheet     |
| Source<br>PEISTG Test2 via MyHealthPEI                  |
| Action<br>View or Download                              |
|                                                         |
|                                                         |
|                                                         |
|                                                         |
| Delete                                                  |

#### 4.1.3 ADDING, VIEWING, AND DELETING COMMENTS

You can decide to add or view comments on the documents that you upload into **My Documents**. It is important to note that the comments you add are *only visible by yourself* unless you choose to share your record. To add or view a comment, locate the name of the file you want to view on the **My Documents** screen and click on the **Add or View Comments** button.

| Uploaded Date 💂         | Name 🖕          | Size 🌲 | File Type 🖕                               | Source 💂                        | Action           | Comments             |
|-------------------------|-----------------|--------|-------------------------------------------|---------------------------------|------------------|----------------------|
| 06-Nov-2024 03:30<br>PM | XLS lt 5MB.xlsx | 105 KB | Microsoft Office - OOXML<br>- Spreadsheet | PEISTG Test2 via<br>MyHealthPEI | View or Download | Add or View Comments |

A new window named **Comments** will open on the right-hand side of your screen. Here, you will see an area where you can view or type in your comments. If it is a new comment, once you are done typing, click on **Add**.

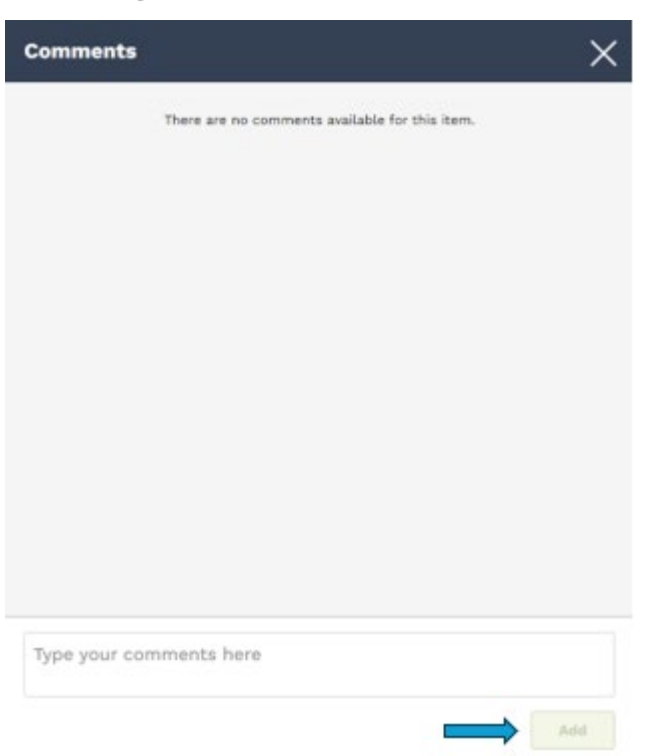

To delete a comment, click the **Add or View Comment** button associated with the record. Click the **garbage icon (Delete)**. When prompted, click **Delete** again to confirm.

| Comments                                           | ×      |
|----------------------------------------------------|--------|
| PEISTG Test2<br>03-Dec-2024 04:12 PM               | Delete |
| Test<br><b>Source</b> PEISTG Test2 via MyHealthPEI |        |

#### 4.2 PRINT MY RECORD

The Print My Record screen allows you to view and print a PDF report of the information in MyHealthPEI.

When you open this screen, there will be two options available to you. The first is a **Date Range** dropdown and the second is a dropdown called **Type of Data**.

|          | MyHealth             | EI | Print My Record |                                                                                                    | (?) <u>Need Help?</u> | Sign Out 🗗 | PEISTG Test2 |
|----------|----------------------|----|-----------------|----------------------------------------------------------------------------------------------------|-----------------------|------------|--------------|
| A        | Home                 |    |                 |                                                                                                    |                       |            |              |
| ÷        | Health Records       | ~  |                 | Print a copy of your <b>MyHealthPEI</b> record by selecting a da<br>choosing what information you want to include. | ate range and         |            |              |
| ŵ        | Healthy Living       | ~  |                 | <b>Print</b> it for yourself or choose to send it to others.                                                       |                       |            |              |
|          | Communication Centre | ^  |                 | Date Range                                                                                                    | Last 30 Days 🗸        |            |              |
|          | My Documents         |    |                 |                                                                                                    |                       |            |              |
|          | Print My Record      |    |                 | Type of Data                                                                                                    | All >                 |            |              |
| <b>1</b> | My Health Library    | ~  |                 |                                                                                                    |                       |            |              |
| ۵        | My Settings          | ~  |                 | Export                                                                                                    |                       |            |              |

#### To download and print a report, please follow the below steps:

#### 1. Customize the Date Range you would like to include:

Print a copy of your **MyHealthPEI** record by selecting a date range and choosing what information you want to include.

**Print** it for yourself or choose to send it to others.

| Date Range   |        | Last 30 Days 木 |
|--------------|--------|----------------|
|              |        | All            |
| Type of Data |        | Last 7 Days    |
|              |        | Last 14 Days   |
|              | Export | Last 30 Days   |
|              |        | Last 90 Days   |
|              |        | Last 6 Months  |
|              |        | Last 12 Months |
|              |        | Custom         |

 Customize the Type of Data you would like to include and click on Save. There is a Select/Unselect All button on the top right-hand corner of the Print My Record window that opens, showing the list of available data. This button allows you to mass select or de-select the data.

|                                               | Print My Record              |                    |
|-----------------------------------------------|------------------------------|--------------------|
|                                               |                              | Select/Unselect Al |
| Print a copy of your MyHealthPEI record to in | Activity                     |                    |
| Print it for yourself or choose to send it to | Blood Glucose                |                    |
| Date Range                                    | Blood Oxygen (O2) Saturation |                    |
|                                               | Blood Pressure               |                    |
| Type of Data                                  | BMI                          |                    |
| Export                                        | Body Measurements            |                    |
|                                               | Heart Rate                   |                    |
|                                               | Height                       |                    |
|                                               |                              |                    |

#### 3. Click **Export** to download the report with the selected data. This will save the document as a PDF.

Print a copy of your MyHealthPEI record by selecting a date range and choosing what information you want to include.

Print it for yourself or choose to send it to others.

| Date Range   | Last 30 Days 🗸  |
|--------------|-----------------|
| Type of Data | Blood Glucose > |
|              |                 |
| Ex           | port            |

4. Open the PDF, which will download to your internet browser, appearing on the top right-hand corner of the browser as a PDF file.

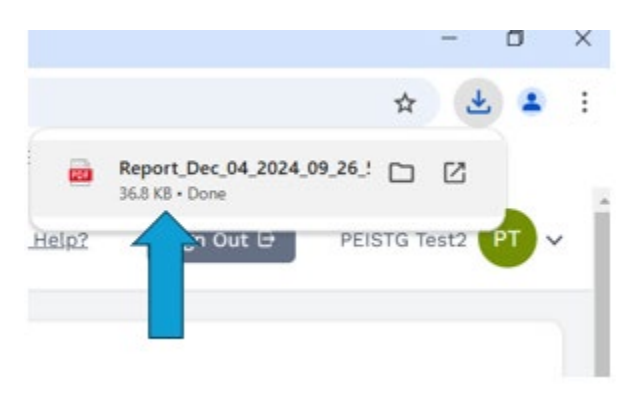

5. You can save the document to your desktop or mobile device. Once you open the downloaded document, you can click on the **Download** button, represented by a downward-pointing arrow on the top right-hand corner of your screen:

|                       | th pci                                                                                       |  |
|-----------------------|----------------------------------------------------------------------------------------------|--|
| inginea               |                                                                                              |  |
| Personal Health       | Report                                                                                       |  |
| Note: Only data types | hat have personal information entered or available will be shown when you print your record. |  |
| Name:                 | PEISTG Test2                                                                                 |  |
| Date of Birth:        | 01-Jan-1990                                                                                  |  |
| Personal Health Num   | bor                                                                                          |  |
| Report Period:        | Last 30 Days                                                                                 |  |
|                       | 04 Dec 2024 09:45-50 AM                                                                      |  |

6. Alternatively, you can print the document to your printer by selecting the printer icon on the top righthand corner of your screen.

| 1 / 2                     | - 100% + 🗄 🔊                                                                                | Ŧ |
|---------------------------|---------------------------------------------------------------------------------------------|---|
| Q MyHea                   | <b>Ith</b> PEI                                                                              |   |
| Personal Health F         | Report                                                                                      |   |
| Note: Only data types the | at have personal information entered or available will be shown when you print your record. |   |
| Name:                     | PEISTG Test2                                                                                |   |
| Date of Birth:            | 01-Jan-1990                                                                                 |   |
| Personal Health Numb      | or:                                                                                         |   |
| Report Period:            | Last 30 Days                                                                                |   |
| Report Created:           | 04-Dec-2024 09:15:50 AM                                                                     |   |
|                           |                                                                                             |   |